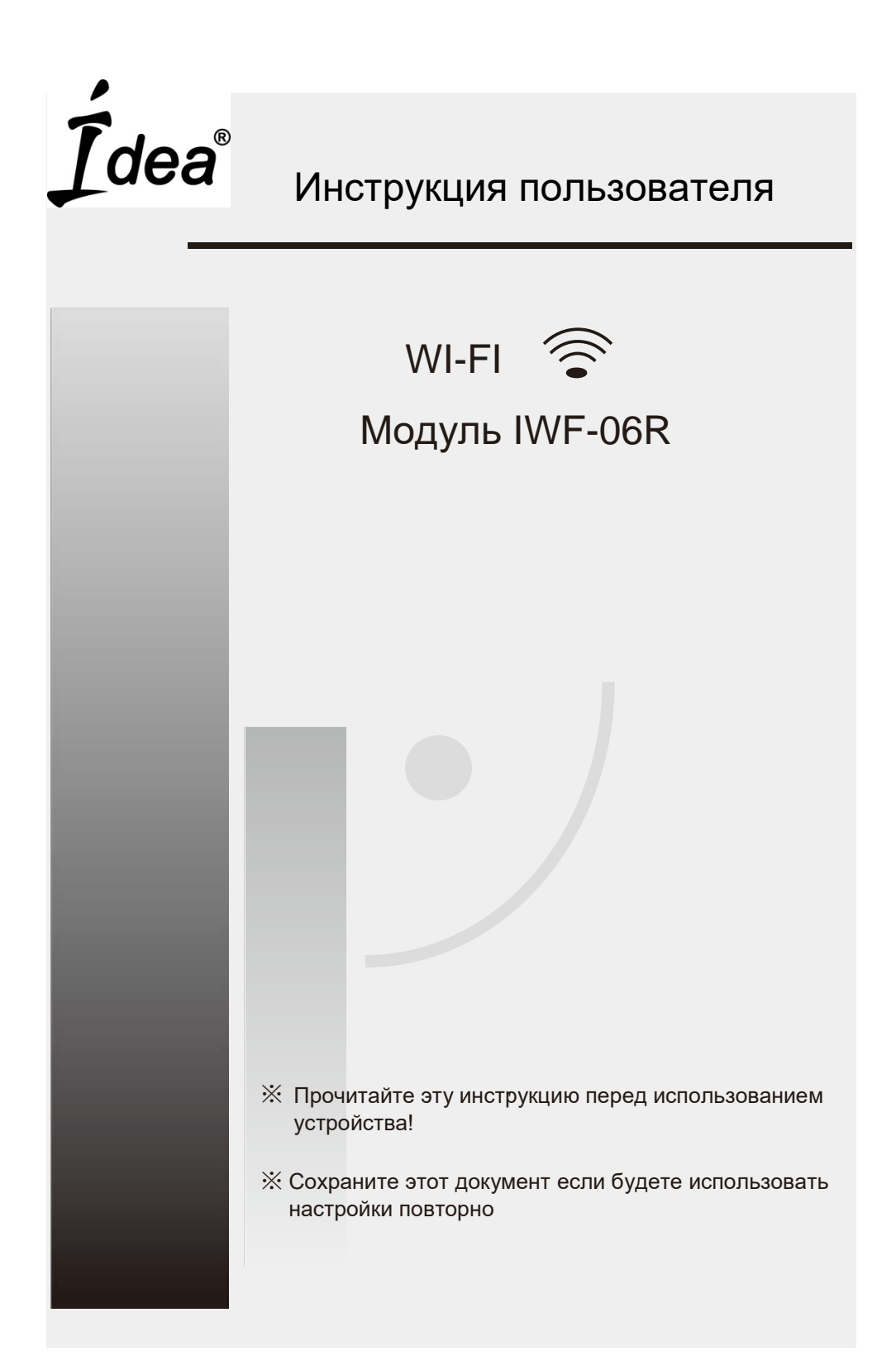

# СОДЕРЖАНИЕ

| Обзор функций WI-FI                                                                               | 1 |
|---------------------------------------------------------------------------------------------------|---|
|                                                                                                   |   |
| Загрузка и установка программы управления                                                         | 2 |
|                                                                                                   |   |
| Сброс WI-FI модуля в кондиционере                                                                 | 4 |
|                                                                                                   |   |
| Смартфон , планшет или др. мобильные устройства- как подключить к WI-FI и наладить взаимодействие | 4 |
|                                                                                                   |   |
| Конфигурация устройств                                                                            | 5 |
|                                                                                                   |   |
| Управление устройствами                                                                           | 6 |
|                                                                                                   |   |
| Другое                                                                                            | 7 |
|                                                                                                   |   |

| Appendix A: < <config check="" failed="" items="">&gt; Ошибка проверки</config> | 7 |
|---------------------------------------------------------------------------------|---|
| конфигурации                                                                    |   |

#### Обзор функций WI-FI

Кондиционер, оборудованный дистанционным управлением, и подключенным специальным модулем WiFi, который подключается к субмодулю дисплея / фотоприёмника под панелью внутреннего блока, может команды по сети интернет. Для этого получать и выполнять устанавливается постоянное соединение между платой кондиционера и роутером или точкой доступа в Вашей сети. Мобильные устройства работающие под управлением OC Android с помощью (гаджеты) специальной установленной программы которую мы предоставляем, конфигурации (настроек) сетевого взаимодействия. смогут после управлять кондиционером по сети интернет.

Для загрузки програмы управления необходимо

1. Скачать apk-файл по адресу

## http://www.ex.ua/get/254689251

2. Скачать файл, используя "QR code" (Pиc.1) и переход по ссылке поможет автоматически установить программу, после установки программа запросит активацию, для этого необходимо запустить «Scanning Intrface» и с его помощью или вручную ввести код активации (см. далее)

На Рис.2 показано окно входа в активацию программы

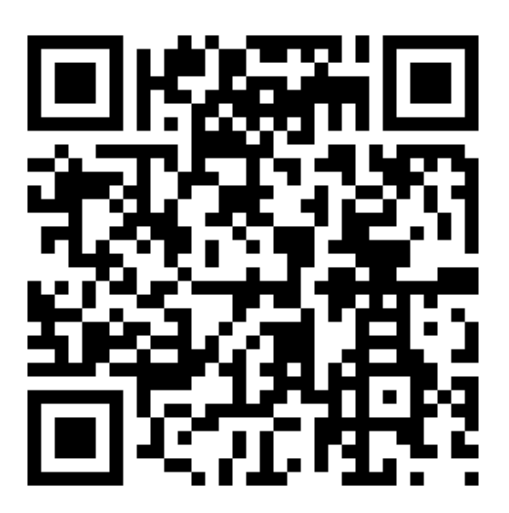

Рис.1 Ссылка на закачку арк-файла программы

| AcFreedom                                                | Skip     |    |       |
|----------------------------------------------------------|----------|----|-------|
|                                                          |          |    |       |
|                                                          |          |    |       |
|                                                          |          |    |       |
|                                                          |          |    |       |
|                                                          |          |    |       |
|                                                          |          |    |       |
| Scan the two-dimension code in specif<br>to activate APP | fication |    |       |
| scan                                                     |          | -1 |       |
| or                                                       |          |    |       |
| enter activation code                                    | ctivate  | -2 |       |
|                                                          |          |    |       |
|                                                          |          |    | Рис 2 |

# Активация управляющей программы

Код активации можно подтвердить если отсканировать QR-код (отображён на Рис.3)

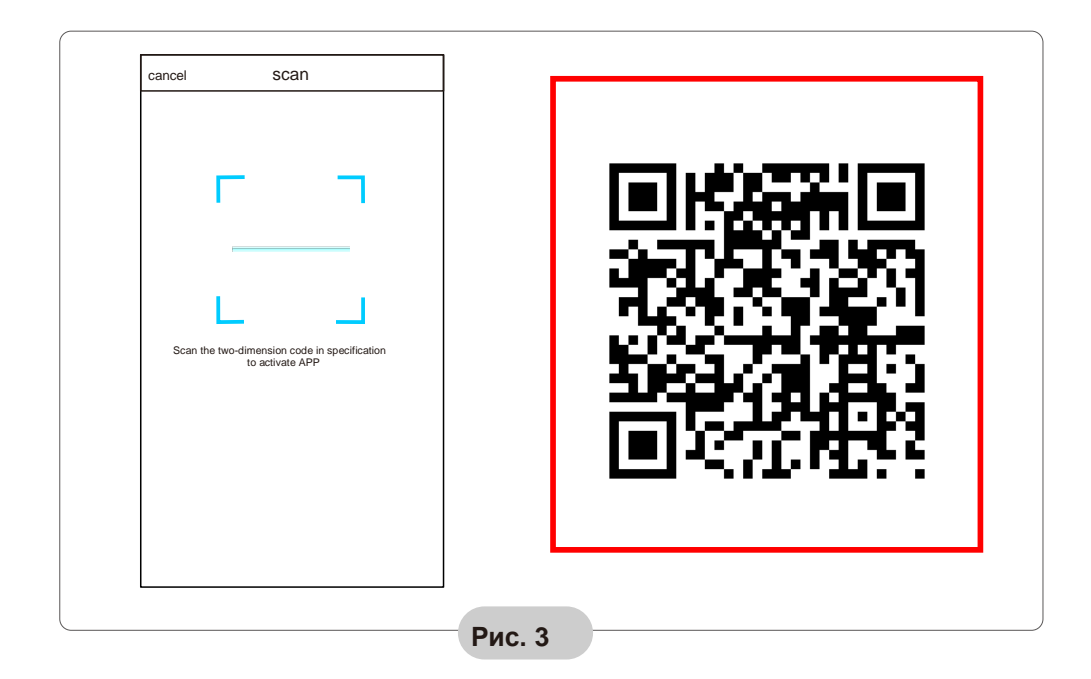

| AcFreedom Skip                                               |
|--------------------------------------------------------------|
|                                                              |
| Scan the two-dimension code in specification to activate APP |
| scan                                                         |
| Or                                                           |
| 1<br>xxx<br>v<br>1<br>2                                      |

Или же введите код активации вручную значение кода **6364d** в поле которое доступно для ввода после сообщения "enter activation code" (см.Рис.4) **справа -----Рис 4** 

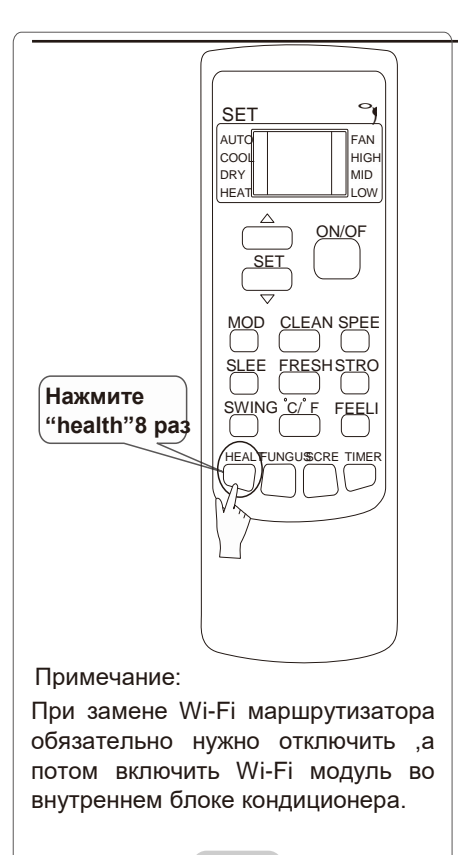

### Рис. 5

# Включение/Отключение Wi-Fi модуля кондиционера

В случае первого подключения (или при замене) Wi-Fi маршрутизатора, модуль во внутреннем блоке кондиционера должен быть отключен и повторно включен.

Пульт типа «YKR» должен быть поставлен вместе с модулем WiFi – с кондиционером в комплекте поставляется другой ПДУ!!!

# Чтобы включить/отключить модуль Wi-Fi необходимо:

1. Включите Wi-Fi маршрутизатор.

2. Включите кондиционер в режим Auto,Cool или Heat.

 Нажмите клавишу "HEALTH" на пульте дистанционного управления 8 раз (см.рис.5) в течении 5 секунд.

4. В пультах с маркировкой YKR-H/009E кнопка «Health» расположена по центру и имеет оформление в виде «смайлика».

5. Два звуковых сигнала внутреннего блока сигнализируют о том, что модуль Wi-Fi включен (или отключен).

## Подключение смартфона или мобильного устройства по сети посредством WIFI

#### Активируйте WI-FI функцию на Вашем мобильном устройстве и подключитесь в беспроводную сеть (к роутеру) или к точке доступа.

Примечание: Для беспроводного подключения необходимо быть уверенным что на Вашем устройстве функция WI-FI работоспособна

## Конфигурация устройств

Когда управляющая программа загружена и проинсталирована на Вашем устройстве, необходимо прописать конфигурацию кондиционера (-ов) согласно нижеприведённого Рис.6. описания:

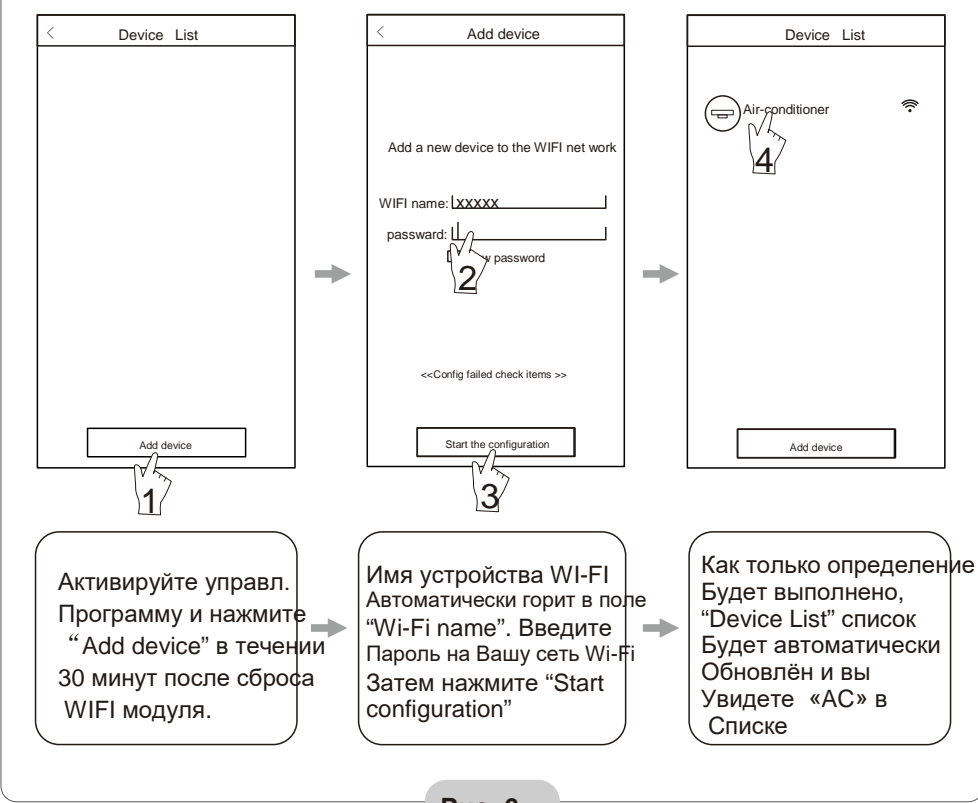

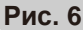

примечание: 1.При первоначальном конфигурировании или после переподключения роутера или изменения точки доступа, вы должны быть уверены что в процессе конфигурации Ваше мобильное устройство подключено в эту же беспроводную сеть (через роутер или точку доступа), что и WI-FI модуль.

2.Если процесс конфигурации будет нарушен, нажмите "Config faild check items" для проверки «журнала» программы, перед изменением конфигурации AC.

После благополучной процедуры прописки конфигурации, нажмите на имя «связанного» с программой АС (кондиционера) для выхда на интерфейс управления и продолжения операций.

# Управление устройствами

#### Изменение имён и блокировка устройств

\*

Находясь в списке "Device List", нажмите и удерживайте более чем 0.5 сек (для

Android) на названии устройства из списка до появления надписи "modify the name" в окошке.

#### \*

Вы можете изменить имя устройства, для улучшеной идентификации нескольких

АС (кондиционеров) в сети (очевидно, это понадобится, если у Вас больше одного кондиционера).

#### \*

Для блокировки устройства, одноразово коснитесь иконки "Locking Device"

- .Как только устройство будет заблокировано, другим пользователям будет недоступна возможность найти и увидеть его в сети, что защитит доступ к нему от других пользователей Вашей беспроводной сети. После изменения имени, статуса блокировки, нажмите "Save" для подтверждения и сохранеия принятых изменений.
- Последовательность по использованию дополнительных управляющих функций показана на Рис.7 ниже
- ПРОИЗВОДИТЕЛЬ И ПОСТАВЩИК МОДУЛЯ НЕ НЕСЁТ ОТВЕТСТВЕННОСТИ ЗА ВОЗМОЖНОСТЬ УТЕЧКИ ДАННЫХ ИЛИ НАСТРОЕК ИЗ УСТРОЙСТВ ПОДКЛЮЧЕННЫХ К ВАШЕЙ ЛОКАЛЬНОЙ СЕТИ, ДРУГИЕ ПРОБЛЕМЫ ЗАЩИТЫ ИНФОРМАЦИИ !

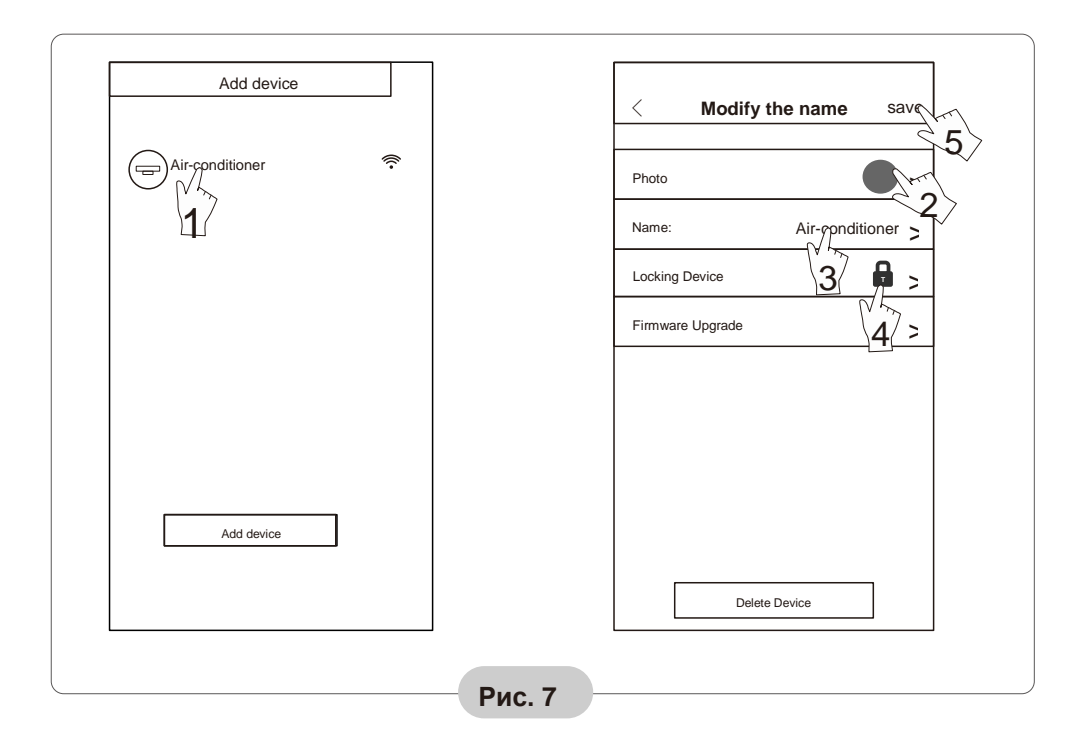

#### 2. Убрать возможность контроля АС

Для OC Android: нажмите на кнопку "Delete Device" при выполнении процедуры "Modify the name", только когда эта надпись как описано выше. Образец меню приведён на Рис.7.

.3. Дистанционное управление как только Ваш роутер будет подключен к интернет сети или же является подключенным постоянно, а также - будет доступ по GPRS каналу для Вашего мобильного устройства в интернет, Вы сможете осуществлять дистанционное управление кондиционером.

## Другое

 Программное обеспечение поможет Вам разобраться в функциях кондиционера и являться некоторым заменителем инструкции пользователя.
Производитель оставляет за собой право вносить улучшения и изменять интерфейс программы. 3. После возможных обновлений программного обеспечения. Установки его обновлённых версий просим считать данное руководство неактуальным и обратиться за получением инструкций к последним версиям программы

# Appendix A: <<Config failed check items>> Ошибка проверки конфигурации

 Проверьте высвечивается ли символ Wi-Fi на лицевой панели кондиционера - если символ не светится, свяжитесь с сервисным центром.
Пожалуйста, убедитесь, что состояние сети WI-FI с используемым роутером – работоспособно, а также сеть мобильного оператора обеспечивает передачу данных для Вашего гаджета. Для проверки работоспособности сети WI-FI, отключите передачу данных по сетям GPRS/3G, чтобы подключиться к WI-FI сети одновременно

3. Можно произвести процедуру сброса для модуля:для этого нажмите кнопку health на пульте типа «YKR» 8 раз для «сброса» устройства, звуковой сигнал от внутреннего блока "пик-пик" подтвердит выполнения сброса настроек модуля.

4. Проверьте имя сети Wi-Fi задаваемое с помощью роутера (в его настройках), не рекомендуется наличие пробелов и других символов, не относящихся к буквам и цифрам в именах сети, они могут некорректно распознаваться если вводятся на других устройствах.

5. Проверьте правильность пароля доступа к Wi-Fi сети, длина пароля не должна превышать 32 разряда, опять же не рекомендуется наличие пробелов и других символов, не относящихся к букво- и цифровым- символам в пароле.

6. Пожалуйста проверьте корректно ли введён Wi-Fi пароль при конфигурировании APP управляющей программы : вы можете увидеть введённый пароль в окне программы при конфигурировании и убедиться что он правильно введён.